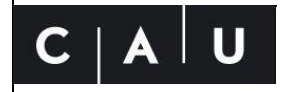

Christian-Albrechts-Universität zu Kiel

# Anleitung zum verkürzten Ablieferungsverfahren von Pflichtexemplare

Stand: 02. März 2023

Diese Anleitung dient der verkürzten Ablieferung von unkörperlichen Pflichtexemplaren über das E-Pflicht-Ablieferungssystem der Universitätsbibliothek Kiel. Dabei spiel es keine Rolle, ob eine Publikation einmalig (Monografie) oder regelmäßig erscheint (Periodikum). Neben dem Hochladen der Pflicht-Dateien sind nur wenige zusätzliche Daten einzugeben. Die gesamte weitere Bearbeitung findet durch die Pflichtstelle der Universitätsbibliothek Kiel statt. Zusätzliche Informationen finden Sie in den ausführlichen Anleitungen zum E-Pflicht-Ablieferungssystem.

#### 1. Einloggen

Loggen Sie sich im E-Pflicht-Ablieferungssystem ein. Das E-Pflicht-Ablieferungssystem finden Sie unter: <u>https://epflicht.ub.uni-kiel.de</u>.

Sollte dies Ihre erste Ablieferung sein, müssten Sie sich zuerst registrieren und eine Verlegende Stelle anlegen. Eine Anleitung dazu finden Sie auf der Webseite der Universitätsbibliothek Kiel unter: <u>https://www.ub.uni-kiel.de/de/ueber- uns/landesbezogene-aufgaben/pflichtexemplare</u>.

## 2. Ablieferung beginnen

Klicken Sie nach dem Einloggen den Button "Ablieferung beginnen".

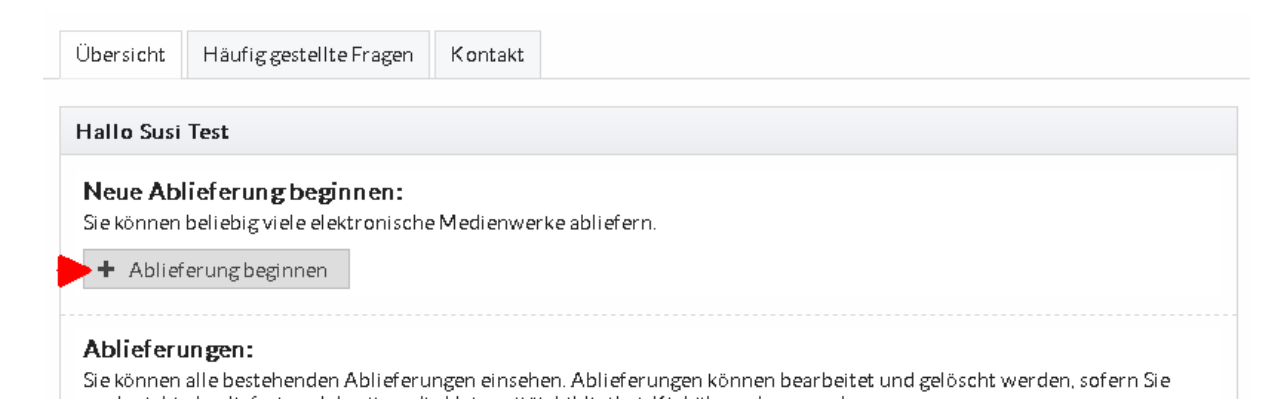

## 3. Ablieferung durchführen

Wählen Sie die Kategorie "Monografie" aus und geben Sie einen beliebigen Namen in das entsprechende Feld ein. Danach weiter mit "Speichern".

Das Nutzungsrecht wurde bereits bei der Registrierung ausgewählt, kann aber für jede Ablieferung geändert werden.

| Ablieferung                      |                             |
|----------------------------------|-----------------------------|
| Verlegende Stelle <sup>*</sup> : | Verlegende Stelle anlegen   |
| Name                             | •                           |
| Kategori <i>e</i> *:             |                             |
| Monografie                       |                             |
| Periodikum                       |                             |
|                                  |                             |
| Name*:                           |                             |
| Beispiel 2020                    |                             |
| URL:                             |                             |
| http://epflicht.de/rmn/1234-x    |                             |
| Nutzungsrechte <sup>*</sup> :    | Hinweise zu Nutzungsrechten |
| Bereitstellung nur im Lesesaal   | •                           |
| 🖺 Speichern 🗱 Abbrechen          |                             |

Im nächsten Schritt werden die Dateien hochgeladen. Es können in der Grundeinstellung pro Ablieferung bis zu 10 Dateien mit max. 50 MB pro Datei hochgeladen werden. Auf Wunsch können wir dies für Sie anpassen.

Gehen Sie auf "Auswählen", markieren in dem Explorer-Fenster die Datei(en), die Sie hochladen möchten und bestätigen die Auswahl mit "Öffnen".

Die Dateien werden nun nacheinander in das E-Pflicht-Ablieferungssystem hochgeladen. Sollten Sie eine Datei vergessen haben, können Sie den Schritt wiederholen.

Zum Schluss drücken Sie auf "Speichern und Weiter".

| Jniversitätsbibliothek                                         | Datei hochladen           |                                              |                           |           |
|----------------------------------------------------------------|---------------------------|----------------------------------------------|---------------------------|-----------|
| Ylichtexemplare                                                | GOV 🍌 - Pflichtexer       | nplare 🗸                                     | 🚱 🛛 Pflichtexemplare durc | hsuchen 🚺 |
| Ühensieht                                                      | Organisieren 🔻 Neuer Ord  | ner                                          | :==                       | - 🔟 🔞     |
| Obersichi                                                      | 🔆 Favoriten               | Name *                                       | Änderungsdatum            | Тур       |
|                                                                | 🧮 Desktop                 | 📓 Beispielbroschüre.pdf                      | 13.02.2020 16:08          | PDF-Datei |
|                                                                | 퉳 Downloads               | Beispielzeitschrift Heft 1.2020.pdf          | 13.02.2020 16:08          | PDF-Datei |
| Ablieferung Eingangsdateien 🕅                                  |                           | Beispielzeitschrift Heft 2.2020.pdf          | 13.02.2020 16:08          | PDF-Datei |
|                                                                | Bibliotheken              | Beispielzeitschrift Heft 3.2020.pdf          | 13.02.2020 16:08          | PDF-Datei |
| ingangsdateien                                                 |                           | Beispielzeitschrift Heft 4.2020.pdf          | 13.02.2020 16:08          | PDF-Datei |
|                                                                |                           | Jahrebericht 2019.pdf                        | 13.02.2020 16:08          | PDF-Datei |
| Es wurden noch keine Eingangsc<br>auszuwählen und hochzuladen. | Videos                    |                                              |                           |           |
| Die folgenden Daten wurden bereits                             | 📜 Computer                |                                              |                           |           |
| Name                                                           | 雬 Programme (K:)          |                                              |                           |           |
| Es wurden noch keine Eingangsdatei (                           | 🖵 UB Allgemein (W:)       |                                              |                           |           |
|                                                                | 🖵 graf.fabian (\\unibib\m |                                              |                           |           |
| Weitere Daten übermitteln:                                     | Statework                 |                                              |                           |           |
| Sie können bis zu 10 Eingangsdateie                            | - Netzwerk                |                                              |                           |           |
| können auch gemeinsam in einer Ar                              |                           | •                                            |                           |           |
| Daterrindernaderrindssen, nermen                               | Dateir                    | name: "Jahrebericht 2019.pdf" "Beispielbrosc | ▼ Alle Dateien (*.*)      | •         |
| 🗕 🕈 Auswahlen                                                  |                           |                                              | Öffnan                    | Abbrechen |
|                                                                |                           |                                              |                           | Abbrechen |
| <ul> <li>Zurück Speichern und Weit</li> </ul>                  | ter 🕨                     |                                              |                           |           |

Die nächsten Formular-Seiten können mit "Speichern und Weiter" jeweils übersprungen werden, wenn Sie keine Eingabe von zusätzlichen Daten machen möchten.

Erst auf der Seite "Sachgruppe und Identifikation" ist die Auswahl einer beliebigen DNB-Sachgruppe notwendig. Diese bitte anklicken und dann weiter mit "Speichern und Weiter".

| Sachgruppe und Identifikation                             |                   |          |
|-----------------------------------------------------------|-------------------|----------|
| Sachgruppe der deutschen Nationalbibliografie*:           |                   |          |
| Allgemeines, Informatik, Informationswissenschaft         |                   |          |
| Allgemeines, Wissenschaft (000)                           |                   | _        |
| Informatik (004)                                          |                   |          |
| Bibliografien (010)                                       |                   |          |
| Bibliotheks- und Informationswissenschaft (020)           |                   |          |
| Enzyklopädien (030)                                       |                   |          |
| Zeitschriften, fortlaufende Sammelwerke (050)             |                   |          |
| Organisationen, Museumswissenschaft (060)                 |                   |          |
| Nachrichtenmedien, Journalismus, Verlagswesen (070)       |                   |          |
| Allgemeine Sammelwerke (080)                              |                   |          |
| Handschriften, seltene Bücher (090)                       |                   |          |
| Philosophie, Psychologie                                  |                   |          |
| Philosophie (100)                                         |                   |          |
| Die folgenden Identifikatoren wurden hereits hinzugefügt: | Hinweise zu Ident | ifikator |
| Art                                                       | Wert              |          |
| Es wurden noch keine Identifikatoren hinzugefügt.         |                   |          |
| Identifikator hinzufügen 👻 ISBN hinzufügen                |                   |          |
| <ul> <li>Zurück Speichern und Weiter</li> </ul>           |                   |          |

#### 4. Hochgeladene Dateien kontrollieren

Nach dem Hochladen der Dateien werden diese vom E-Pflicht-Ablieferungssystem auf Fehler kontrolliert. Treten keine Fehler auf, erscheint eine grüne Meldung und die Ablieferung kann mit "Speichern und Weiter" fertig gestellt werden.

Bei einer roten Fehlermeldung muss eine fehlerhafte Datei ausgetauscht werden. Mehr dazu erfahren Sie in der ausführlichen Anleitung.

| Dateien                                                                        |                    |           |
|--------------------------------------------------------------------------------|--------------------|-----------|
| Die Verarbeitung der Eingansdaten war erfolgreich. Sie können mit              | der Ablieferung fo | rtfahren. |
| Verwendung.<br>Medienwerk Anhang/Beigabe                                       |                    |           |
| Dateien:                                                                       |                    |           |
| Pfad                                                                           | Größe              | Einstieg  |
| Beispielbroschüre.pdf                                                          | 185.15 KiB         | Ja        |
| Beispielzeitschrift Heft 1.2020.pdf                                            | 185.15 KiB         | Ja        |
| Beispielzeitschrift Heft 2.2020.pdf                                            | 185.15 KiB         | Ja        |
| Beispielzeitschrift Heft 3.2020.pdf                                            | 185.15 KiB         | Ja        |
| Beispielzeitschrift Heft 4.2020.pdf                                            | 185.15 KiB         | Ja        |
| Jahrebericht 2019.pdf                                                          | 185.15 KiB         | Ja        |
| □ Alle abwählen     ☑ Alle auswählen       ✓ Zurück     Speichern und Weiter ► |                    |           |

## 5. Ablieferung fertig stellen

Zum Schluss müssen noch die Ablieferungsbedingungen bestätigt werden. Diese finden Sie hinter dem Link "Ablieferungsbedingungen".

Die Ablieferungsbedingungen müssen mit "Ja" bestätigt werden. Erst dann kann mit einem Klick auf den Button "Ablieferung fertigstellen" die Ablieferung abgeschlossen werden.

| Bestātigung                                                                                                    |
|----------------------------------------------------------------------------------------------------|
| Mitteilung (Nicht-Öffentlich):                                                                                                    |
| Angaben oder Hinweise über das abgelieferte Medienwerk.                                                                                       |
|                                                                                                    |
|                                                                                                    |
| Ich habe die <u>Ablieferungsbedingungen</u> gelesen und verstanden. Die Ablieferung soll mit den angegebenen Daten<br>fertiggestellt werden*: |
| Ja Nein                                                                                                    |
| 🔺 Zurück 📥 Ablieferung fertigstellen 🕐                                                                                                    |
| 🔹 Zurück 🤛 Ablieferung fertigstellen 🅐                                                                                                    |